## Como configurar o link para preenchimento automático das informações de Servidor e Porta ao cadastrar um novo RCA no Pedido de Venda

Produto: Pedido de Venda

1.0 - Configuração do Link

1.1 - Acesse ao Portal Administrativo e clique na aba Manutenção, em seguida em Configuração inicial para acesso do RCA.

Principal Cadastro Consultas Hamutenção Configurações Parâmetros do Sistema

Nanutercijšo Nanutercijski Statna. V ed sta snapsko mi Casulta Obletki do Basca de Dados Rentotanciski do Basca Manker Definiski de Utercas Manker Definiski de Utercas Manker Definiski de Atheotop Utercijski de Atheotop Statistica da Basca de Atheotop

## Artigos Relacionados

- Status de Entrega
- Como consultar os motivos de
- não venda para o Pré Pedido?
  Número do pedido do cliente no item
- Como Ocultar o valor de acréscimo ao enviar pedido por e-mail em pdf
- Como trabalhar com o maxPag

1.2 - No campo Host insira o endereço IP interno ou externo(DDNS), no campo Porta utilize a porta de sincronização e marque a flag Utilizar a chave no link. Será gerado um link no campo Link para acesso que deverá ser copiado e enviado ao RCA;

| PEDIDO DE | VENDA                                                                                                    | Usalinis: Superviser-Mostra Satemas (Self)<br>Logia: COMBICUM, -NIXON TECH<br>Exeptessa: HIXOPATECH | Maxima |
|-----------|----------------------------------------------------------------------------------------------------|----------------------------------------------------------------------------------------------------|--------|
|           | Principal Cadastro Consultas Manufo<br>Configuração inicial para acesso do Ri<br>Informe (c) enderepti) para aceso à apleada. | nçio Cantigunçian Purlemino do Siltema<br>CA                                                        | ETT.   |
|           | Hest 102.100.1.5<br>Unit pare accesse<br>Utilizar a chase no link                                                             | Perta 2001 Addonar<br>mitishirtohanishi mitishirtohanishi<br>Copar                                  |        |
|           | Hot                                                                                                    | Perfo                                                                                               |        |
|           | 192.368.1.309                                                                                                    | NOL DOM                                                                                             |        |
|           | 192.564.1.6                                                                                                    | 2041 Bachar                                                                                         |        |

Importante

No ato do recebimento do link o RCA deverá clicar e escolher a opção Abrir com APK, ou seja, não dev e abrir com navegador;

Após realizar os passos acima, será iniciado o Pedido de Vendas android.

## 2.0 - Parametrização

2.1 - Acesse ao Portal Administrativo e clique na aba **Parâmetros do Sistema**, no campo **Pesquisar Parâmetro** coloque o nome do parâmetro e o pesquise.

| LITE CALINER ACTORODO                                                                                                    |                    | Perfectors                 | 100 | valor | Descrição do parâmetro |
|----------------------------------------------------------------------------------------------------|--------------------|----------------------------|-----|-------|------------------------|
| UTILIZALINIVACESSCRUA                                                                                                    | UTILIALINACISSORIA |                            | 9 0 |       | ETBLIZALINKACESSORCA   |
| Pesquar                                                                                                    |                    |                            |     |       |                        |
| Categorias de parlametros                                                                                                    |                    |                            |     |       | Description            |
| VENDA                                                                                                    |                    |                            |     |       |                        |
| CONFIGURAÇÃO                                                                                                    |                    |                            |     |       | Categoria              |
| SINCRONISMO                                                                                                    |                    |                            |     |       | NORUM                  |
| APUCATIVO                                                                                                    |                    |                            |     |       |                        |
| CAVALOGO ELETRONICO                                                                                                    |                    |                            |     |       |                        |
| ESTATORICAS                                                                                                    |                    |                            |     |       |                        |
| SERVIDOR DE COMUNICACAD                                                                                                    |                    |                            |     |       |                        |
| Change and a second second sec |                    |                            |     |       |                        |
| CALASTRON                                                                                                    |                    |                            |     |       |                        |
| COMPANY COMPANY                                                                                                    |                    |                            |     |       |                        |
| CUB/TH                                                                                                    |                    |                            |     |       |                        |
| CUDATES                                                                                                    |                    |                            |     |       |                        |
| 10100000000000000000000000000000000000                                                                                                    |                    |                            |     |       |                        |
| Industrational Industria                                                                                                    | inter Ate          | ar detailers do tardimetro |     |       |                        |
| acce be                                                                                                    |                    |                            |     |       |                        |

2.2 - Os parâmetros devem ser configurados da seguinte forma:

- UTILIZALINKACESSORCA Esse Parâmetro trava o acesso aos dados de conexão do aparelho, porém no Portal Administrativo na aba Manutenção, na opção de Configuração inicial para acesso do RCA, se houver algo cadastrado, esse parâmetro será ativado (S), se não houver algo cadastrado, esse parâmetro ficará desativado (N), porém existe a possibilidade de adicionar o link e depois alterar esse parâmetro para (N) e será possível utilizar o link sem travar o acesso aos dados de conexão do Aparelho;
   Se o parâmetro UTILIZALINKACESSORCA não estiver ativo aparecerá a imagem abaixo, com
- Se o parâmetro UTILIZALINKACESSORCA não estiver ativo aparecerá a imagem abaixo, com os campos de Endereço IP, Porta e Chave de instalação, livres para digitação.

| PEDID        | O DE VENDA                                        |                                   | :     |
|--------------|---------------------------------------------------|-----------------------------------|-------|
|              | 0                                                 |                                   | · · · |
|              | CONFIGURA                                         | ÇÃO INICIAL                       |       |
|              | Servidor                                          | 0                                 | 0     |
| Identificaçã | IDENTIFICAÇÃO<br>o do Servidor<br>Informe a chave | ) DO SERVIDOR<br>e de instalação: |       |
|              | ×                                                 | ОК                                |       |

 Se o parâmetro UTILIZALINKACESSORCA estiver ativo,(S) aparecerá a mensagem acima indicando que as configurações iniciais serão enviadas via link de acesso aos representantes, bloqueando a funcionalidade de inserção manual dos dados de conexão (IP,Porta e Chave de instalação).

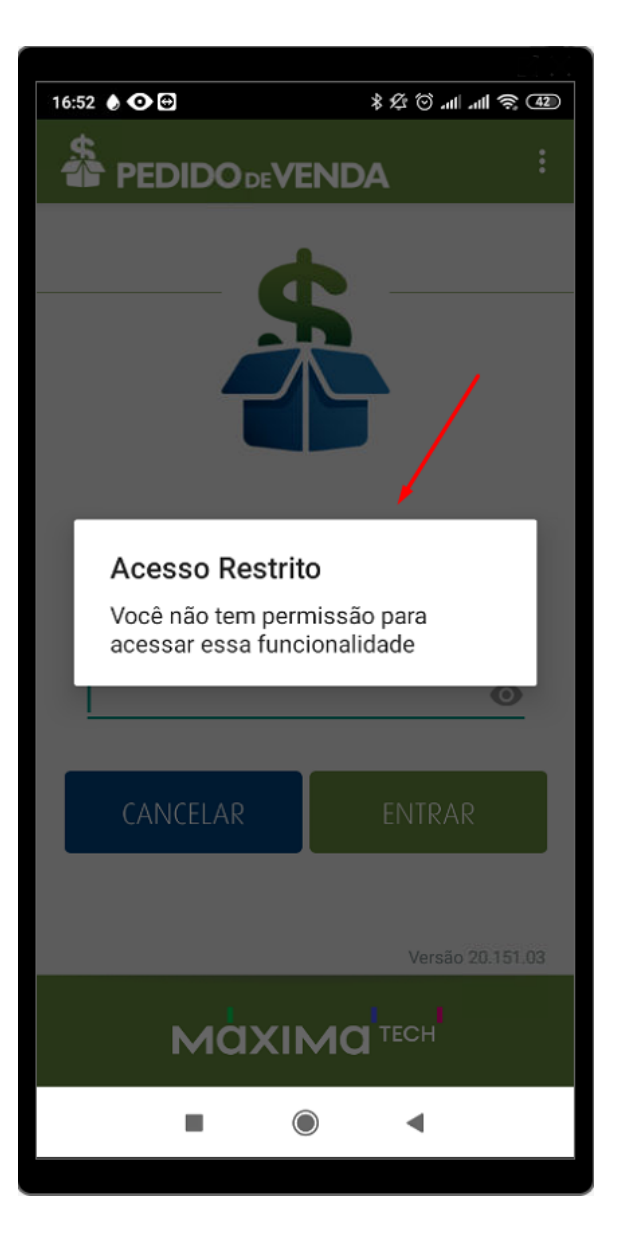

É necessário que o RCA faça sincronização para começar a validar a parametrização;

Se tiver dúvida de como cadastrar os parâmetros, consulte o passo a passo: Como criar parâmetro pela Área Administrativa.

2.3 - Ao realizar a configuração para ativar o preenchimento automático pelo link de acesso, a opção de configurações, que é utilizada para fazer a manutenção do link de acesso e porta ficará indisponível, ou seja, se for necessário alterar a configuração não será possível.

| 17:02 🜢 👁 🚭 🖻 | \$\$\$ ©     \$\$ 40    |
|---------------|-------------------------|
| \$            |                         |
|               | Configurações           |
|               | Trocar usuário          |
|               | Reestruturação do Banco |
| 4             | Exportar Base de Dados  |
|               |                         |
|               |                         |
| Usuário       |                         |
| TESTE MAXIM   | 1A                      |
| Senha         |                         |
|               | 0                       |
|               |                         |
| CANCELAR      | ENTRAR                  |
|               |                         |
|               | Versão 20.151.03        |
| Ma            |                         |
|               | •                       |

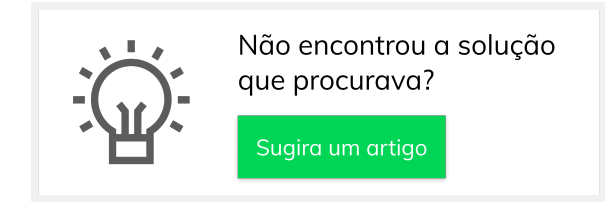